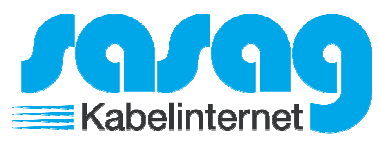

Öffnen Sie Windows Live Mail. Klicken Sie im Menü "Konten" auf "E-Mail".

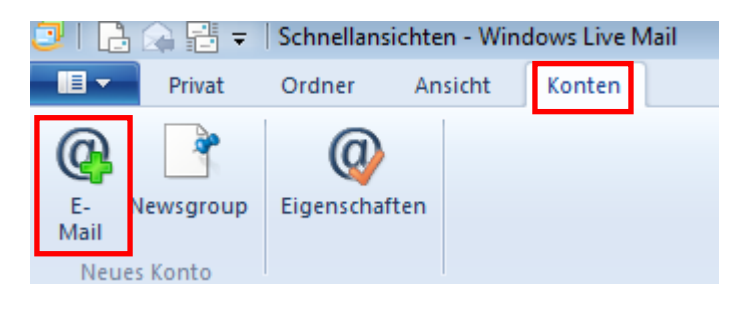

Füllen Sie folgende Felder aus und klicken Sie auf "Weiter".

## E-Mail-Konten hinzufügen

Melden Sie sich jetzt an, wenn Sie über eine Windows Live ID verfügen. Falls Sie über keine verfügen, können Sie später eine erstellen. Bei Windows Live anmelden

| E-Mail-Adresse:<br>hans.muster@shinternet.ch<br>Windows Live-E-Mail-Adresse holen | Die meisten E-Mail-Konten können mit Windows Live Mail<br>verwendet werden, einschließlich<br>Hotmail<br>Gmail |
|-----------------------------------------------------------------------------------|----------------------------------------------------------------------------------------------------|
| Kennwort:<br>•••••<br>Dieses Kennwort speichern                                   | und viele weitere.                                                                                             |
| Anzeigename für Ihre gesendeten<br>Nachrichten:<br>Hans Muster                    |                                                                                                    |
| Servereinstellungen manuell<br>konfigurieren                                      |                                                                                                    |

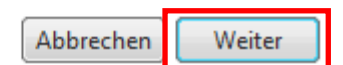

## E-Mail Anleitung Windows Live Mail 2012 mit IMAP

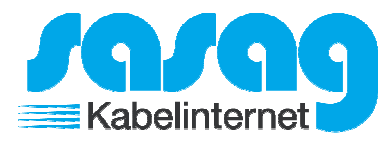

23

Wählen Sie als Servertyp "IMAP" aus. Posteingang Serveradresse = mail.shinternet.ch Aktivieren Sie den Haken bei "Erfordert eine sichere Verbindung (SSL)". Geben Sie bei Anmeldebenutzername die komplette E-Mail Adresse (inklusive @shinternet.ch) ein. Postausgang Serveradresse = mail.shinternet.ch Ändern Sie den Port beim Postausgang auf 587. Aktiveren Sie den Haken bei "Erfordert eine Authentifizierung".

Klicken Sie auf "Weiter" und auf "Fertigstellen". Ihr Konto ist somit eingerichtet.

| 7 | Wind | lows | Live | Mail |
|---|------|------|------|------|
|   |      |      |      |      |

## Servereinstellungen konfigurieren

Wenden Sie sich an Ihren ISP oder Netzwerkadministrator, wenn Sie die Einstellungen Ihres E-Mail-Servers nicht kennen.

Informationen zum Posteingangsserver

Informationen zum Postausgangsserver

| Servertyp:                           |              | Serveradresse:                                                           |     | Port: |
|--------------------------------------|--------------|--------------------------------------------------------------------------|-----|-------|
| IMAP                                 | •            | mail.shinternet.ch                                                       |     | 587   |
| Serveradresse:<br>mail.shinternet.ch | Port:<br>993 | Erfordert eine sichere Verbindung (<br>Zerfordert eine Authentifizierung | SSL | )     |
| Authentifizierung mit:<br>Klartext   | •            |                                                                          |     |       |
| Anmeldebenutzername:                 |              |                                                                          |     |       |
| hans.muster@shinternet.ch            |              |                                                                          |     |       |
|                                      |              |                                                                          |     |       |
|                                      |              |                                                                          |     |       |

| Abbrechen | Zurück | Weiter |
|-----------|--------|--------|
|-----------|--------|--------|